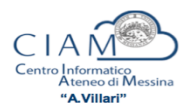

## A chi chiedere e come modificare un verbale d'esame nella propria Area docente di Esse3

L'autorizzazione a modificare un esito o un verbale d'esame va chiesta ai responsabili amministrativi del **D. A. Servizi Didattici e Alta Formazione**, anche via e-mail, all'attenzione: Giuffrè (giovanni.giuffre@unime.it) per Corsi di Laurea; dell'ing. del dott. Rasconà (andrea.rascona@unime.it) per le Scuole di Specializzazione. La comunicazione dovrà indicare il nome e la matricola dello studente interessato, il numero di lotto del verbale (o in alternativa, oltre alla matricola, vanno specificati la **data dell'appello**, la **Disciplina didattica** ed il relativo Corso di Studi) ed il motivo della correzione.

Dopo che sarà stata autorizzata la modifica del verbale, si potrà procedere autonomamente dalla propria Area docente di Esse3, secondo i passi esposti di seguito.

| Si dovrà <b>to</b><br>Calendario<br>necessario<br>visualizzare<br>"non recent<br>"visualizza'<br>lato)<br>e avviare la                                                                       | ornare a<br>esa<br>sce<br>e "tutti"<br>ti" dal ma<br>ti" dal ma<br>ti, vedi<br>funzion | nell'appello<br>ami, sarà<br>gliere di<br>gli appelli o<br>enu a tendina<br>immagine a<br>le <b>E Ristamp</b> | in questi<br>Lista a<br>Appelli a<br>Elenco Ap<br>Nues<br>a e Correg | ione (se n<br>appelli d'esa<br>di:<br>opelli d'esame<br>ra prova parziale<br><b>igi verbale</b> | on fosse<br>me<br>Qui si acc | visualizza | ato l'apj<br>lotto d'e | pello ne    | lla lista del |
|----------------------------------------------------------------------------------------------------|----------------------------------------------------------------------------------------|----------------------------------------------------------------------------------------------------|----------------------------------------------------------------------|-------------------------------------------------------------------------------------------------|------------------------------|------------|------------------------|-------------|---------------|
|                                                                                                    | # Latta                                                                                | Deserizione                                                                                                   | Data Stampa                                                          | Concrete De                                                                                     |                              | State      | # Vorbali              | Stamoa      | 1             |
|                                                                                                    | # LOLLO                                                                                | Verbale Standard                                                                                              | Data Stampa                                                          | Generato Da                                                                                     |                              | Archiviato | # verball              | Stampa      | u l           |
|                                                                                                    |                                                                                        | verbate standard                                                                                              |                                                                      |                                                                                                 |                              | Archiviaco |                        |             |               |
| Si visualizzerà la lista dei verbali generati, e si potrà procedere con la correzione premendo il <b>pulsante</b> (raffigurante un blocco note) posto, sotto la colonna " <b>Modifica</b> ": |                                                                                        |                                                                                                    |                                                                      |                                                                                                 |                              |            |                        |             |               |
|                                                                                                    | Elenco verbali del lotto 12345                                                         |                                                                                                    |                                                                      |                                                                                                 |                              |            |                        |             |               |
|                                                                                                    |                                                                                        |                                                                                                    |                                                                      |                                                                                                 |                              |            |                        |             |               |
|                                                                                                    | Matricola                                                                              | Cognome e Nome                                                                                                | N. Verbale                                                           | Caricato                                                                                        | Data Esame                   | 21         | MODIFICA               | Revoca      |               |
|                                                                                                    |                                                                                        |                                                                                                    |                                                                      | currento                                                                                        |                              |            |                        |             |               |
| Si aprirà così il <b>verbale</b> archiviato, dove si potrà apportare la correzione voluta:                                                                                                   |                                                                                        |                                                                                                    |                                                                      |                                                                                                 |                              |            |                        |             |               |
| Gestione Verbali                                                                                                    |                                                                                        |                                                                                                    |                                                                      |                                                                                                 |                              |            |                        |             |               |
|                                                                                                    | Appelli di: visualizza detta                                                           |                                                                                                    |                                                                      |                                                                                                 |                              |            |                        | dettagli >> |               |
|                                                                                                    | Descrizione Appello:<br>Date Appello:                                                  |                                                                                                    |                                                                      |                                                                                                 |                              |            |                        |             |               |
|                                                                                                    | Dettaglio ve                                                                           | erbale CCC:2070 CCC:                                                                                          | 5                                                                    |                                                                                                 |                              |            |                        |             |               |
|                                                                                                    | Stu                                                                                    | Lotto - Batch:<br>dente (Matricola):                                                                          |                                                                      | ()                                                                                              |                              |            |                        |             |               |
|                                                                                                    |                                                                                        | Attività didattica:<br>Data esame:                                                                            |                                                                      |                                                                                                 | CFU                          |            |                        |             |               |
|                                                                                                    | D                                                                                      | Domande d'esame:                                                                                              |                                                                      |                                                                                                 |                              |            |                        |             |               |
|                                                                                                    | Dati del nuovo verbale di correzione da generare                                       |                                                                                                    |                                                                      |                                                                                                 |                              |            |                        |             |               |
|                                                                                                    |                                                                                        | Esito: 30                                                                                                    | ÷ 4                                                                  |                                                                                                 |                              |            | 7                      |             |               |
|                                                                                                    | Domande d'esame:                                                                       |                                                                                                    |                                                                      |                                                                                                 |                              |            |                        |             |               |
|                                                                                                    | <                                                                                      | Firma Verbale                                                                                                 |                                                                      | Esci                                                                                            |                              | Torn       | a alla lista iscritti  |             |               |
| Tomminate                                                                                                    |                                                                                        | fice bice are                                                                                                 | i firme and                                                          | digital                                                                                         | onto il                      |            | whole et               | thousand    | il pulsants   |
| i erminata la modifica, bisognera firmare digitalmente il nuovo verbale, attraverso il pulsante                                                                                              |                                                                                        |                                                                                                    |                                                                      |                                                                                                 |                              |            |                        |             |               |

"Firma Verbale" in basso nella pagina.